# **PNOZ m ES Ethernet/IP with Allen Bradley** ControlLogix

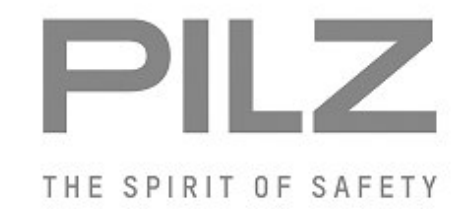

#### Product

Type: Name: Manufacturer: PNOZ m ES Ethernet/IP PNOZ multi 2 series Pilz GmbH & Co. KG, Safe Automation

Document Release Number: 01 Release Date: 3 December 2015

# **Document Revision History**

| Release | Date       | Changes  | Chapter |
|---------|------------|----------|---------|
| 01      | 2015-12-03 | Creation | all     |
|         |            |          |         |
|         |            |          |         |
|         |            |          |         |

# Validity of Application Note

This present Application Note is valid until a new version of the document is published. This and other Application Notes can be downloaded in the latest version and for free from <u>www.pilz.com</u>.

For a simple search, use our <u>content document (1002400)</u> or the <u>direct search function</u> in the download area.

# **Exclusion of liability**

We have taken great care in compiling our application note. It contains information about our company and our products. All statements are made in accordance with the current status of technology and to the best of our knowledge and belief.

However, we cannot accept liability for the accuracy and entirety of the information provided, except in the case of gross negligence. In particular it should be noted that statements do not have the legal quality of assurances or assured properties.

We are grateful for any feedback on the contents.

December 15

All rights to this publication are reserved by Pilz GmbH & Co. KG. We reserve the right to amend specifications without prior notice. Copies may be made for the user's internal purposes. The names of products, goods and technologies used in this manual are trademarks of the respective companies.

# Contents

| 1. Useful documentation                                               | 4  |
|-----------------------------------------------------------------------|----|
| 1.1. Documentation from Pilz GmbH & Co. KG                            | 4  |
| 1.2. Documentation from other sources of information                  | 4  |
| 2. Configuration                                                      | 5  |
| 2.1. Used Hardware                                                    | 5  |
| 2.1.1. Pilz products                                                  | 5  |
| 2.1.2. Rockwell products                                              | 5  |
| 2.2. Used IP addresses                                                | 5  |
| 2.2.1. Pilz products                                                  | 5  |
| 2.2.2. Rockwell products                                              | 5  |
| 2.3. Hardware configuration                                           | 6  |
| 2.3.1. Pilz products                                                  | 6  |
| 2.3.2. Rockwell products                                              | 6  |
| 2.4. Used Software                                                    | 7  |
| 2.4.1. Pilz products                                                  | 7  |
| 2.4.2. Rockwell products                                              | 7  |
| 3. Application Task                                                   | 8  |
| 3.1. Steps before vou can start                                       |    |
| 3.1.1. Set IP address of your PC                                      |    |
| 3.1.2. Import EDS file                                                | 9  |
| 3.2. Setting IP address on PNOZ m ES Ethernet/IP                      | 13 |
| 3.2.1.1. Setting the IP address via BOOTP/DHCP Server                 | 13 |
| 3.2.1.2. Setting the IP address via DIP Switch                        |    |
| 3.2.1.3. Setting the IP address via Web-Server                        | 17 |
| 3.3. Steps for Allen-Bradley ControlLogix PLC                         | 20 |
| 3.3.1. Ethernet/IP Scanner / Adapter Configuration                    | 20 |
| 3.3.2. Download project to ControlLogix PLC                           | 27 |
| 3.3.3. Controller Tags                                                | 28 |
| 3.3.4. Structure of the cyclic transferred data (Implicite Messaging) | 29 |
| 3.3.5. Structure of the acyclic transferred data (Explicit Messaging) | 30 |
| 3.4. Steps for PNOZ multi                                             | 31 |
| 3.4.1. PNOZ multi Configuration                                       | 31 |
| 3.4.2. PNOZ multi Download                                            | 35 |
| 4. Table of figures                                                   | 39 |

# 1. Useful documentation

Reading the documentation listed below is necessary for understanding this application note. The availability of the indicated tools and safe handling are also presupposed with the user.

# 1.1. Documentation from Pilz GmbH & Co. KG

| No. | Description                                   | Item No.      |
|-----|-----------------------------------------------|---------------|
| 1   | Pilz international homepage, download section | www.pilz.com  |
| 2   | PNOZmulti 2 Communication Interfaces          | 1002971-EN-XX |
| 3   | Technical Catalogue PNOZmulti                 | 1001153-EN-XX |
| 4   | Operating Manual PNOZ m B0                    | 1002660-EN-XX |
| 5   | Operating Manual PNOZ m ES Ethernet/IP        | 1003387-EN-XX |

# 1.2. Documentation from other sources of information

| No. | Description                                                  | Item No. |
|-----|--------------------------------------------------------------|----------|
| 1   | Allen-Bradley portal (international)                         | -        |
|     | Internet-Link to "ab.rockwellautomation.com"                 |          |
| 2   | Product catalogue of Allen-Bradley ControlLogix System (PLC) | -        |
|     | Internet-Link to product catalogue "ControlLogix System"     |          |

# 2. Configuration

# 2.1. Used Hardware

# 2.1.1. Pilz products

| No. | Descriptions          | Order number | Version | Number |
|-----|-----------------------|--------------|---------|--------|
| 1   | PNOZ m B0             | 772100       | 1.2     | 1      |
| 2   | PNOZ m ES Ethernet/IP | 772137       | 1.2     | 1      |

### 2.1.2. Rockwell products

| No. | Descriptions                   | Order number | Version | Number |
|-----|--------------------------------|--------------|---------|--------|
| 1   | CPU ControlLogix 1756-L71S     | -            | 23.12   | 1      |
| 2   | Ethernet/IP Scanner 1756-EN2TR | -            | 10.1    | 1      |

### 2.2. Used IP addresses

# 2.2.1. Pilz products

| No. | Descriptions          | IP address    |
|-----|-----------------------|---------------|
| 1   | PNOZ m ES Ethernet/IP | 192.168.1.131 |

# 2.2.2. Rockwell products

| No. | Descriptions                   | IP address Version |
|-----|--------------------------------|--------------------|
| 1   | Ethernet/IP Scanner 1756-EN2TR | 192.168.1.10       |

### 2.3. Hardware configuration

#### 2.3.1. Pilz products

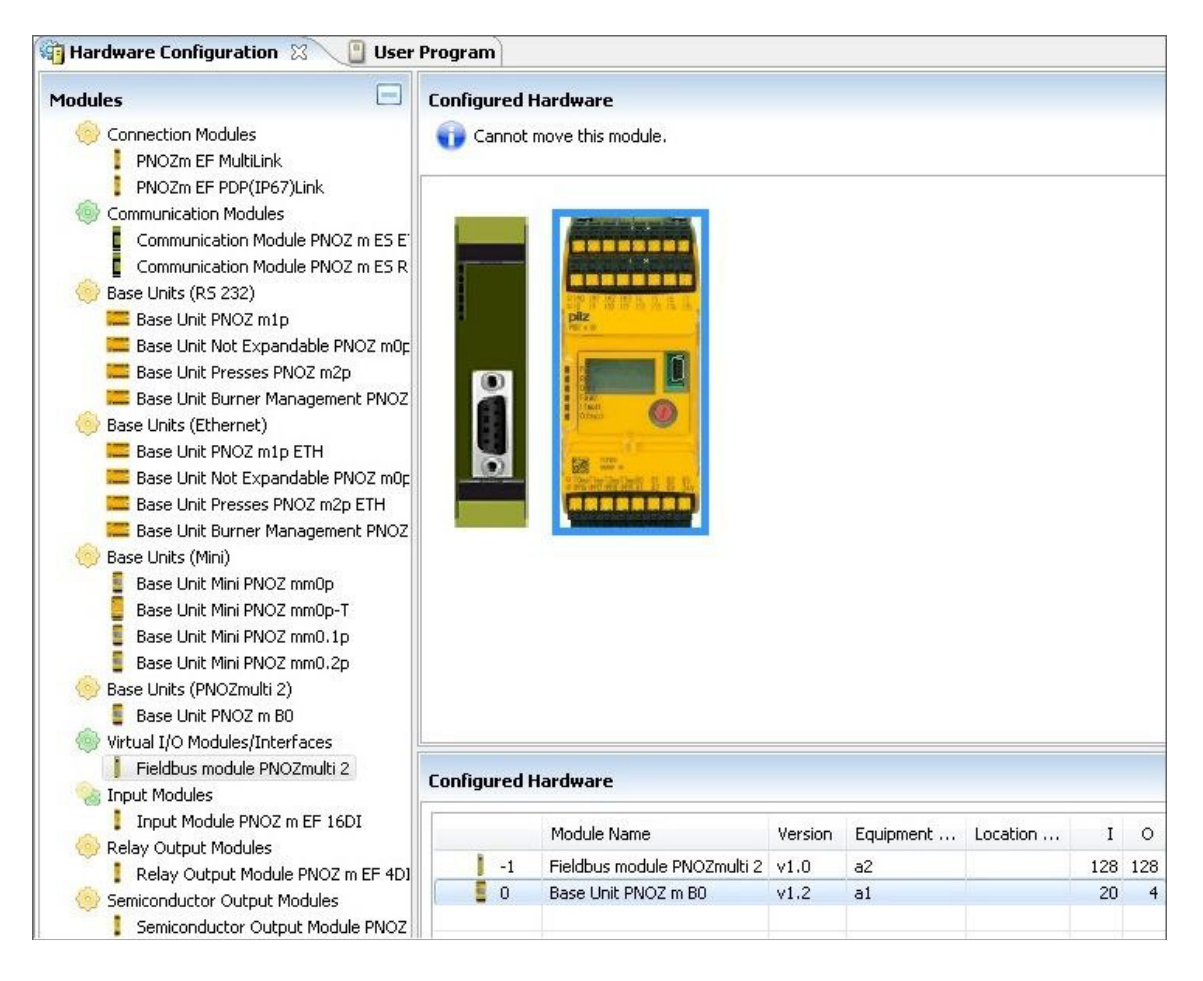

Fig. 1: PNOZ multi Configurator - Hardware Configuration

#### 2.3.2. Rockwell products

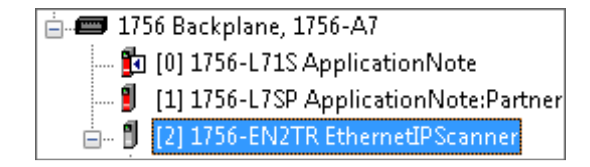

Fig. 2: Studio 5000 – Hardware Configuration Allen-Bradley ControlLogix PLC

# 2.4. Used Software

### 2.4.1. Pilz products

| No. | Descriptions             | Version        |
|-----|--------------------------|----------------|
| 1   | PNOZmulti Configurator   | 9.6.0 Build 20 |
| 2   | PNOZ_m_ES_EtherNetIP.eds | -              |

#### 2.4.2. Rockwell products

| No. | Descriptions                   | Version |
|-----|--------------------------------|---------|
| 1   | Studio 5000                    | 23.00   |
| 2   | EDS Hardware Installation Tool | -       |
| 3   | BOOTP-DHCP Server              | 2.3.2.0 |

# 3. Application Task

Create a connection with EtherNet/IP to communicate between PNOZ m ES Ethernet/IP and Allen-Bradley ControlLogix PLC.

The initial ControlLogix Hardware configuration is not implemented in this "Application Note". You can get further details if you read the Allen-Bradley ControlLogix manuals, e.g.:

- > Allen-Bradley User Manual "EtherNet/IP Network Configuration"
- Allen-Bradley Quick Start "Logix5000 Control Systems: Connect POINT I/O Modules Over an EtherNet/IP"

In this application note is described how to

- Import EDS file
- Setting IP address on PNOZ m ES Ethernet/IP
- Configure the PNOZ m ES Ethernet/IP module in Allen-Bradley ControlLogix PLC
- Configure the PNOZmulti
- Download user program to the PNOZmulti

### 3.1. Steps before you can start

#### 3.1.1. Set IP address of your PC

In this example the IP address for the PC is 192.168.1.100

| IP-Adresse:              | 192.168.1.100       |
|--------------------------|---------------------|
| S <u>u</u> bnetzmaske:   | 255 . 255 . 255 . 0 |
| <u>S</u> tandardgateway: |                     |

Fig. 3: PC – Set IP address

# 3.1.2. Import EDS file

Start "EDS Hardware Installation Tool"

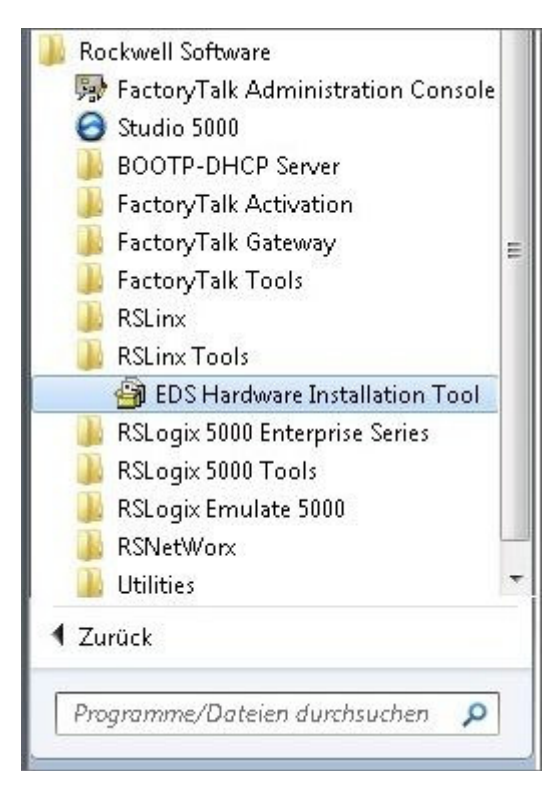

Fig. 4: Start "EDS Hardware Installation Tool"

Click "Add"

| Rockwell Automation - Hardware Installation Tool |                                                                            |  |
|--------------------------------------------------|----------------------------------------------------------------------------|--|
| This tool allows y<br>information curre          | ou to change the hardware description<br>ntly installed on your computer.  |  |
| <u>Add</u>                                       | Launch the EDS Wizard and add selected hardware description files only.    |  |
| <u>R</u> emove                                   | Launch the EDS Wizard and remove selected hardware description files only. |  |
|                                                  | <u>Exit</u>                                                                |  |

Fig. 5: EDS Hardware Installation Tool

Select EDS file

| Registration                                                       |                                                                                                    |
|--------------------------------------------------------------------|----------------------------------------------------------------------------------------------------|
| Electronic Data Sheet file(s) will b<br>Automation applications.   | e added to your system for use in Rockwell                                                                                                  |
| Register a single file                                             |                                                                                                    |
| C Register a directory of EDS files                                | 🔲 Look in subfolders                                                                                                    |
| Named:                                                             |                                                                                                    |
| C:\Temp\PNOZ m ES EtherNetIP.e                                     | eds Browse                                                                                                    |
|                                                                    |                                                                                                    |
|                                                                    | <u></u>                                                                                                    |
|                                                                    |                                                                                                    |
|                                                                    |                                                                                                    |
|                                                                    |                                                                                                    |
| if there is an icon file (ico)                                     | with the same name as the file(s) you are registering                                                                                       |
| • If there is an icon file (ico) then this image will be associ    | with the same name as the file(s) you are registering iated with the device.                                                                |
| • If there is an icon file (ico)<br>then this image will be associ | with the same name as the file(s) you are registering<br>iated with the device.<br>To perform an installation test on the file(s), click Ne |
| • If there is an icon file (ico)<br>then this image will be associ | with the same name as the file(s) you are registering<br>iated with the device.<br>To perform an installation test on the file(s), click Ne |

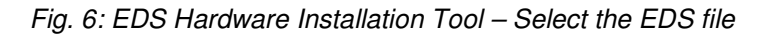

| EDS File Installation T<br>This test evaluates ea                                                                | est Results<br>ch EDS file for errors | in the EDS file. | This test does not | 1        |
|----------------------------------------------------------------------------------------------------|---------------------------------------|------------------|--------------------|----------|
| guarantee EDS file va                                                                                            | idity.                                |                  |                    | <u>~</u> |
|                                                                                                    | ults                                  |                  |                    |          |
| c:\temp\pnoz_n                                                                                                   | _es_ethemetip.eds                     |                  |                    |          |
|                                                                                                    |                                       |                  |                    |          |
|                                                                                                    |                                       |                  |                    |          |
|                                                                                                    |                                       |                  |                    |          |
|                                                                                                    |                                       |                  |                    |          |
|                                                                                                    |                                       |                  |                    |          |
|                                                                                                    |                                       |                  |                    |          |
|                                                                                                    |                                       |                  |                    |          |
| and the second second second second second second second second second second second second second second second |                                       |                  |                    |          |
| View file                                                                                                    |                                       |                  |                    |          |
|                                                                                                    |                                       | 1.00012          |                    |          |
|                                                                                                    |                                       |                  | (                  |          |

Fig. 7: EDS Hardware Installation Tool – Installing EDS file (1)

| ockwell Automatic            | n's EDS Wizard                                                     |
|------------------------------|--------------------------------------------------------------------|
| Change Graphi<br>You can cha | c Image<br>nge the graphic image that is associated with a device. |
|                              | Product Types                                                      |
| Change icon                  | Communications Adapter                                             |
|                              |                                                                    |
|                              | < Zurück Weiter > Abbrechen                                        |

Fig. 8: EDS Hardware Installation Tool – Installing EDS file (2)

| kwell Automation's EDS wiz                         | ard                                     |              |
|----------------------------------------------------|-----------------------------------------|--------------|
| Final Task Summary<br>This is a review of the task | you want to complete.                   | A CONTRACTOR |
| You would like to res<br>PNOZ m ES Eth             | ister the following device.<br>erNet/IP |              |
|                                                    |                                         |              |
|                                                    |                                         |              |
|                                                    |                                         |              |
|                                                    |                                         |              |
|                                                    |                                         |              |

Fig. 9: EDS Hardware Installation Tool – Installing EDS file (3)

# 3.2. Setting IP address on PNOZ m ES Ethernet/IP

You can set the IP address via

- DHCP
- DIP Switch
- Web-Server

# 3.2.1.1. Setting the IP address via BOOTP/DHCP Server

Select the device with the correct MAC Address, Add to Relation List. Enter the desired IP Address.

| (br:min:sec)                                    |            |                         |                  | Hostname    |  |
|-------------------------------------------------|------------|-------------------------|------------------|-------------|--|
| 11·14·15                                        | DHCP       | C8-3E-67-00-01-4E       | II Address       | riosulallie |  |
| 11:14:15 DHCP<br>11:13:59 DHCP<br>11:13:51 DHCP | New Entry  |                         | ×                |             |  |
| 11:13:45                                        | DHCP       | Ethernet Address (MAC): | C8:3E:A7:00:01:4 | 1F          |  |
|                                                 |            | IP Address:             | 192.168.         | 1 . 131     |  |
| Relation List                                   | - 1        | Hostname:               |                  |             |  |
| New Dele                                        | te Enat    | Description:            |                  |             |  |
| Ethernet Addr                                   | ress (MAC) |                         | ОК               | Cancel      |  |
|                                                 |            | W                       |                  |             |  |
|                                                 |            |                         |                  |             |  |

Fig. 10: BOOTP/DHCP Server – Enter the desired IP Address

IP Address is set to 192.168.1.131

| BOOTP/DHCP Server                                                                                                    | 2.3                                                                                                    |                   |             |          |
|----------------------------------------------------------------------------------------------------|----------------------------------------------------------------------------------------------------|-------------------|-------------|----------|
| <u>File lools H</u> elp                                                                                                    |                                                                                                    |                   |             |          |
| Clear History Add                                                                                                    | to Relation List                                                                                                    |                   |             |          |
| (hr:min:sec) Type                                                                                                    | Ethernet Address (MAC)                                                                                                    | IP Address        | Hostname    |          |
| 11:14:47         DHCP           11:14:47         DHCP           11:14:15         DHCP           11:13:59         DHCP           11:13:51         DHCP           11:13:47         DHCP           11:13:47         DHCP           11:13:47         DHCP           11:13:47         DHCP           11:13:45         DHCP | C8:3E:A7:00:01:4F<br>C8:3E:A7:00:01:4F<br>C8:3E:A7:00:01:4F<br>C8:3E:A7:00:01:4F<br>C8:3E:A7:00:01:4F<br>C8:3E:A7:00:01:4F<br>C8:3E:A7:00:01:4F<br>C8:3E:A7:00:01:4F | 192.168.1.131     |             |          |
| Relation List<br>New Delete Enal                                                                                                    | ble BOOTP Enable DHCP D                                                                                                    | isable BOOTP/DHCP | Description |          |
| C8:3E:A7:00:01:4F                                                                                                    | DHCP 192.168.1.13                                                                                                    | 1                 |             | Fabries  |
| Sent 192.168.1.131 to Eth                                                                                                    | nernet address C8:3E:A7:00:01:44                                                                                                    | F                 |             | 1 of 256 |

Fig. 11: BOOTP/DHCP Server – IP Address is set to 192.168.1.131

Disable the BOOTP/DHCP in the Module.

| Clear History                            | Add to                               | o Relation List                                                                                       |                    |                             |                    |
|------------------------------------------|--------------------------------------|----------------------------------------------------------------------------------------------------|--------------------|-----------------------------|--------------------|
| (hr:min:sec)                             | Туре                                 | Ethernet Address (MAC)                                                                                | IP Address         | Hostname                    |                    |
| 8:01:11<br>8:01:11<br>8:00:39<br>8:00:23 | DHCP<br>DHCP<br>DHCP<br>DHCP<br>DHCP | C8:3E:A7:00:00:F8<br>C8:3E:A7:00:00:F8<br>C8:3E:A7:00:00:F8<br>C8:3E:A7:00:00:F8<br>C8:3E:A7:00:00:F8 | 192.168.1.131      |                             |                    |
| 8:00:15<br>8:00:11<br>8:00:10            | DHCP<br>DHCP<br>DHCP                 | C8:3E:A7:00:00:F8<br>C8:3E:A7:00:00:F8<br>C8:3E:A7:00:00:F8                                           |                    |                             |                    |
| New Dele                                 | te Enabl<br>ess (MAC)<br>J0:F8       | le BOOTP Enable DHCP [<br>Type IP Address<br>DHCP 192.168.1.1                                         | Disable BORTP/DHCF | 2<br>ected device to retain | configuration in m |
| 0                                        |                                      |                                                                                                    | _                  |                             |                    |

Fig. 12: BOOTP/DHCP Server – Disable BOOTP/DHCP

| DIP Switch | Description                  |
|------------|------------------------------|
|            | DHCP on                      |
| Adress     |                              |
| 1 128      |                              |
| 2 64       |                              |
| 3 32       |                              |
| 4 16       |                              |
| 5 8        |                              |
| 6 4        |                              |
|            |                              |
|            |                              |
| ON OFF     |                              |
| Adross     | IP address is 192.168.1.20   |
| Adress     |                              |
|            |                              |
|            |                              |
|            |                              |
|            |                              |
|            |                              |
|            |                              |
|            |                              |
|            |                              |
| ON OFF     | Configuration via Wah Conver |
| Adress     | Configuration via web-Server |
| 1 128      |                              |
|            |                              |
|            |                              |
|            |                              |
|            |                              |
|            |                              |
|            |                              |
|            |                              |
| ON OFF     |                              |

3.2.1.2. Setting the IP address via DIP Switch

Fig. 13: Setting IP address via DIP Switch

More information how to set the IP address you can find in the User Manual.

# 3.2.1.3. Setting the IP address via Web-Server

> Enter the IP Address of the PNOZ m ES Ethernet/IP Module

| PNOZ m ES EtherNet/IP × +  |                              |
|----------------------------|------------------------------|
| <b>( ( )</b> 192.168.1.131 |                              |
| PNOZ m ES EtherNet/IP      | pilz<br>the spicit of safety |
| Username:                  |                              |
| Password:                  |                              |

Fig. 14: Web-Server: Login Screen

| PNOZ m                                                  | ES E   | therNet/                                 | IP                |     |            |      | Log<br>Out | pi   |
|---------------------------------------------------------|--------|------------------------------------------|-------------------|-----|------------|------|------------|------|
| Input Byte 00                                           | 0      | Send                                     | Output Byte 00    | 0   | LED Status | 0xb0 | -          | 17   |
| Input Byte 01                                           | 0      | Send                                     | Output Byte 01    | 0   | Tabelle    | 0    | Send       | 3 O  |
| Input Byte 02                                           | 0      | Send                                     | Output Byte 02    | 0   | Segment    | 0    | Send       | 1 25 |
| Input Byte 03                                           | 0      | Send                                     | Output Byte 03    | 0   | Data 00    |      |            | 0    |
| Input Byte 04                                           | 0      | Send                                     | Output Byte 04    | 0   | Data 01    |      |            | 0    |
| Input Byte 05                                           | 0      | Send                                     | Output Byte 05    | 0   | Data 02    |      |            | 0    |
| Input Byte 06                                           | 0      | Send                                     | Output Byte 06    | 0   | Data 03    |      |            | 0    |
| Input Byte 07                                           | 0      | Send                                     | Output Byte 07    | 0   | Data 04    |      |            | 0    |
| Input Byte 08                                           | 0      | Send                                     | Output Byte 08    | 0   | Data 05    |      |            | 0    |
| Input Byte 09                                           | 0      | Send                                     | Output Byte 09    | 0   | Data 06    |      |            | 0    |
| Input Byte 10                                           | 0      | Send                                     | Output Byte 10    | 0   | Data 07    |      |            | 0    |
| Input Byte 11                                           | 0      | Send                                     | Output Byte 11    | 0   | Data 08    |      |            | 0    |
| Input Byte 12                                           | 0      | Send                                     | Output Byte 12    | 0   | Data 09    |      |            | 0    |
| Input Byte 13                                           | 0      | Send                                     | Output Byte 13    | 0   | Data 10    |      |            | 0    |
| Input Byte 14                                           | 0      | Send                                     | Output Byte 14    | 0   | Data 11    |      |            | 0    |
| Input Byte 15                                           | 0      | Send                                     | Output Byte 15    | 0   | Data 12    |      |            | 12   |
| Config<br>Serial number<br>Software Vers<br>MAC Address | jurati | 0N<br>123456<br>1.1<br>c8:3e:a7:00       | ):01:4f           |     |            |      |            |      |
| DHCP                                                    |        | active                                   |                   |     |            |      |            |      |
| IP address<br>Subnet mask<br>Gateway                    |        | 192.168.1.3<br>255.255.25<br>192.168.1.1 | 30<br>5.0<br>1    |     |            |      |            |      |
|                                                         |        | Cha                                      | nge Configuration | n j |            |      |            |      |

Fig. 15: Web-Server: Overview

Select "Change Configuration" to setup a new IP Address

Enter an IP Address and select "Apply", set all DIP-Switches in the OFF position and restart the device

|             |                     |               | the spirit of |
|-------------|---------------------|---------------|---------------|
| Change Co   | onfiguration        |               |               |
| DHCP        | Old Value<br>active | New Value     |               |
| IP Address  | 192.168.1.131       | 192.168.1.131 |               |
| Subnet Mask | 255.255.0.0         | 255.255.0.0   |               |
| Gateway     | 192.168.1.1         | 192.168.1.1   |               |
| Apply       |                     |               |               |
|             |                     |               |               |
| Abort       |                     |               |               |

Fig. 16: Web-Server: Setup a new IP Address

### 3.3. Steps for Allen-Bradley ControlLogix PLC

Start software "Studio 5000"

#### 3.3.1. Ethernet/IP Scanner / Adapter Configuration

Create new Module Type (for EtherNet/IP Scanner):

| Ente  | er Search Text for Module                        | Туре                   | <u>C</u> lear                                                                                                    | Filter | 8                                                                       |                                      | Hide Filters  | *   |
|-------|--------------------------------------------------|------------------------|----------------------------------------------------------------------------------------------------|--------|-------------------------------------------------------------------------|--------------------------------------|---------------|-----|
|       | Module                                           | Type Category Filters  |                                                                                                    | V      | Мо                                                                      | odule Type Vendor I                  | Filters       |     |
|       | Analog<br>Communication<br>Controller<br>Digital |                        | THE REAL PROPERTY IN THE REAL PROPERTY INTERNAL PROPERTY INTERNAL PROPERTY INTERNAL PROPERTY |        | Allen-Bradley<br>Advanced Micro<br>Hardy Instrument<br>Molex Incorporat | Controls Inc. (AMC<br>is, Inc.<br>ed | )             | •   |
| •     |                                                  | m                      | •                                                                                                    | •      |                                                                         | .111.                                | •             |     |
| Cat   | talog Number                                     | Description            |                                                                                                    |        |                                                                         | Vendor                               | Category      | *   |
|       | 1756-EN2T                                        | 1756 10/100 Mbps Ethe  | net Brid                                                                                                    | lge, T | wisted-Pair Media                                                       | Allen-Bradley                        | Communication |     |
|       | 1756-EN2TR                                       | 1756 10/100 Mbps Ethe  | inet Brid                                                                                                    | lge, 2 | Port, Twisted-P                                                         | Allen-Bradley                        | Communication |     |
|       | 1756-EN2TSC                                      | 1756 10/100 Mbps Ethe  | net Brid                                                                                                    | lge, T | wisted-Pair Medi                                                        | Allen-Bradley                        | Communication | 16  |
|       | 1756-EN3TR                                       | 1756 10/100 Mbps Ethe  | net Brid                                                                                                    | lge, 2 | Port, Twisted-P                                                         | Allen-Bradley                        | Communication |     |
|       | 1756-ENBT                                        | 1756 10/100 Mbps Ethe  | net Brid                                                                                                    | lge, T | wisted-Pair Media                                                       | Allen-Bradley                        | Communication |     |
|       | 1756-ENET                                        | 1756 Ethernet Communic | ation In                                                                                                    | terfac | e                                                                       | Allen-Bradley                        | Communication | -   |
| •     |                                                  | III                    |                                                                                                    |        |                                                                         |                                      | •             |     |
| 135 a | of 135 Module Types Fou                          | nd                     |                                                                                                    |        |                                                                         |                                      | Add to Favori | tes |

Fig. 17: Studio 5000 – Create new Module Type for Ethernet/IP Scanner (1)

• Enter a Name and the IP Address of the Ethernet/IP Scanner

| General <sup>*</sup> (                                       | Connection                                          | RSNetWorx                                  | Module Info   | Internet Protocol   | Port Configuration                                                       | Network | Time Sync                         |  |
|--------------------------------------------------------------|-----------------------------------------------------|--------------------------------------------|---------------|---------------------|--------------------------------------------------------------------------|---------|-----------------------------------|--|
| Type:<br>Vendor:<br>Parent:<br>Na <u>m</u> e:<br>Description | 1756-<br>Allen-<br>Local<br>Ethe                    | -EN2TR 1756 1<br>Bradley<br>ernetIPScanner | D/100 Mbps Et | hernet Bridge, 2-Po | ort, Twisted-Pair Ma<br>Ethernet Address<br>Private Netwo<br>IP Address: | edia C  | Change Type ) ←<br>92.168.1. 10 🗼 |  |
| Module D<br>Revision<br>Electroni<br>Connect<br>Time Sy      | Definition<br>:<br>c Keying:<br>tion:<br>nc Connect | 10.1<br>Comp.<br>None<br>ion: None         | Ch            | ange                | Sl <u>o</u> t:                                                           | 2       | )                                 |  |
|                                                              |                                                     |                                            |               |                     |                                                                          |         |                                   |  |

Fig. 18: Studio 5000 – Create new Module Type for Ethernet/IP Scanner (2)

Add a PNOZ m ES Ethernet/IP Module

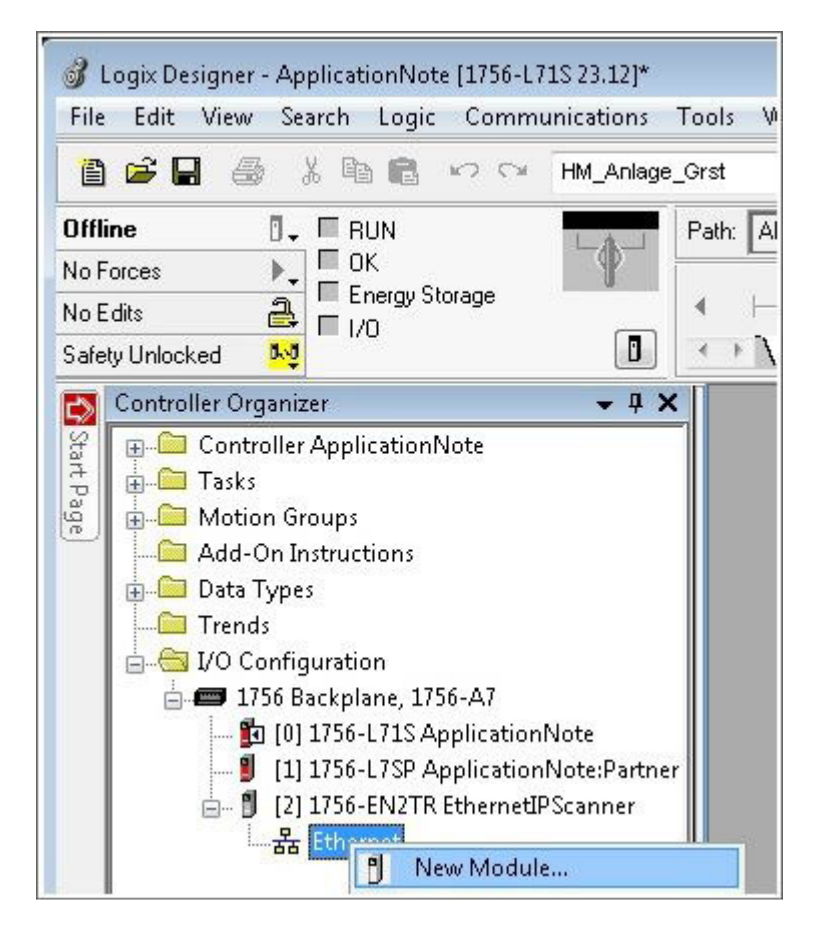

Fig. 19: Studio 5000 – Create new PNOZ m ES Ethernet/IP Module (1)

Add the PNOZ m ES Ethernet/IP Module

| Ente                 | r Search Text for Module                                        | Туре                            |     | ear F | ilters |                                                                                          | Hide Filter                | s 🎓                |
|----------------------|-----------------------------------------------------------------|---------------------------------|-----|-------|--------|------------------------------------------------------------------------------------------|----------------------------|--------------------|
|                      | Module 1                                                        | ype Category Filters            |     | •     |        | Module Type Vendor F                                                                     | ilters                     | *                  |
| <b>VVVVVVVVVVVVV</b> | Communication<br>Communications Adapte<br>Controller<br>Digital | er                              |     | +     |        | Parker Hannifin Corporation<br>Pilz GmbH & Co<br>Prosoft Technology<br>Reliance Electric |                            | T T                |
| •                    |                                                                 | m                               | •   |       | •      | III                                                                                      |                            | •                  |
| •                    | Catalog Number                                                  | Description                     |     |       |        | Vendor                                                                                   | Category                   |                    |
|                      | 772137<br>Pilz Plc                                              | PNOZ m ES EtherNet.<br>PSS 4000 | /IP |       |        | Pilz GmbH & Co<br>Pilz GmbH & Co                                                         | Communicati<br>Communicati | ons Ada<br>ons Ada |
| •                    |                                                                 |                                 | 111 |       |        |                                                                                          |                            | F.                 |

Fig. 20: Studio 5000 – Create new PNOZ m ES Ethernet/IP Module (2)

- > Enter a Name and the IP Address of the Ethernet/IP Adapter
- More about the IP Address of the Module you can find in Chapter 5.2

| Type:<br>Vendor:      | 772137 PNOZ m ES EtherNet/IP<br>Pilz GmbH _Co |                             |
|-----------------------|-----------------------------------------------|-----------------------------|
| Parent:               | ETH1                                          |                             |
| Na <u>m</u> e:        | PNOZmulti                                     | Ethernet Address            |
| Descri <u>p</u> tion: |                                               | Private Network: 192.168.1. |
| - Module Defi         | nition                                        |                             |
| Revision:             | 1.002                                         |                             |
| Electronic K          | eying: Compatible Module                      |                             |
| Connections           | ≍ Exclusive Owner All                         |                             |
|                       | Change                                        |                             |

Fig. 21: Studio 5000 – Create new PNOZ m ES Ethernet/IP Module (3)

Click to "Change" - If necessary disable keying and change the length of transferred IO/Data

You can select between

- "Exclusive Owner All" with 32 Bytes (virtual I/Os, LED Status of Base Modul and table segments)
- "Exclusive Owner Assembley" with 17 Bytes (virtual I/Os and LED Status)
- > The Structure of the cyclic transferred data is explained in Chapter 5.3.4

| Tune:                                  | 772137 PN07 m ES Et | herNet/IP                     |       |      |        |                         |     |
|----------------------------------------|---------------------|-------------------------------|-------|------|--------|-------------------------|-----|
| Vendor:                                | Module Definition   |                               |       |      |        | X                       | )   |
| Parent:                                | Revision: [         | 1 🔹                           | 1     | ***  |        |                         |     |
| Name:                                  | Electronic Keying:  | Disable Keying                |       |      | -      |                         |     |
| Description:                           | Connections:        | Exact Match<br>Compatible Moc | lule  |      |        |                         | × . |
|                                        | Name                | UNSIDE NeyIng                 | Size  |      | Tag Su | ıffix                   |     |
|                                        | Exclusive Owner A   | Input:                        | 32    | SINT | 1      | PNOZ_m_ES_EthernetIP:I1 |     |
|                                        |                     | Output:                       | 32    |      |        | PNOZ_m_ES_EthernetIP:O  |     |
| - Module De<br>Revision:<br>Electronic | Select a connection |                               |       |      |        |                         |     |
| Connectio                              |                     |                               | Liene | ОК   |        | Cancel Help             |     |

Fig. 22: Studio 5000 – Create new PNOZ m ES Ethernet/IP Module (4)

Enter a valid RPI

| New Module                                                                                                    |                                      |                |                   | x  |  |  |  |
|----------------------------------------------------------------------------------------------------|--------------------------------------|----------------|-------------------|----|--|--|--|
| General <sup>*</sup> Connection Module Info Internet Protocol P                                                                   | ort Configuration Netwo              | rk             |                   |    |  |  |  |
| Name                                                                                                    | Requested Packet Inter<br>(RPI) (ms) | val Input Type | Input Trigger     |    |  |  |  |
| Exclusive Owner All                                                                                                    | 20.0 💠 1.0 - 3200.                   | ) Unicast 🚽    | Cyclic            | •  |  |  |  |
| Inhibit Module                                                                                                    | u Mada                               |                |                   |    |  |  |  |
| <ul> <li>Inhibit Module</li> <li>Major Fault On Controller If Connection Fails While in Run Mode</li> <li>Module Fault</li> </ul> |                                      |                |                   |    |  |  |  |
| Status: Creating                                                                                                    |                                      | ОК             | Cancel <u>H</u> e | lp |  |  |  |

Fig. 23: Studio 5000 – Create new PNOZ m ES Ethernet/IP Module (4)

# Notice

If the used version of RSLogix5000 configuration file (EDS) is not supported, use the Generic Ethernet Module and configure the properties manually.

- » Input: Assembly Instance 100 (32 Bytes) or 101 (17 Bytes)
- » Output: Assembly Instance 150 (32 Bytes) or 151 (17 Bytes)
- » Configuration: Assembly Instance 4 (0 Byte)

# 3.3.2. Download project to ControlLogix PLC

Check before downloading that the correct communication path to ControlLogix PLC is set.

| 🖹 🖆 🛃 🎒 🛍 🗠 🖙 HM_Anlage_Grst 💿 🗸 🦓 🗛 🚺 💽 📝 🛒 🔍 🔍 Select la    |          |
|---------------------------------------------------------------|----------|
|                                                               | anguage. |
| Offline 🛛 🗸 🗖 RUN Path: AB_ETH-1\192.168.1.10\Backplane\0 💌 🛃 |          |

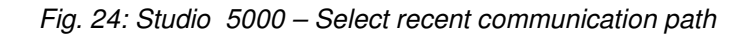

💕 Logix Designer - ApplicationNote [1756-L71S 23.12] File Edit View Search Logic Communications Tools Window Help Who Active 🗎 🖼 🖶 🎂 አ 🖻 🖻 🐥 🐴 强 🛅 📝 🛒 -Select Recent Path... Offline 🛛 🗸 🔳 RUN 몲 AB\_ETH-1\192.168.1.10\Backplane\0 Ŧ 🔳 ОК Go Online No Forces ١. 🔲 Energy Sto ++ +/+ -( )- -(U)- -(L)-Upload... 2 No Edits E 1/0 Download Favorites & Add-On & Alarms 0.0 K Bit Safety Unlocked Controller Organizer c) Program Mode Start Page 🖃 🔄 Controller ApplicationN <u>R</u>un Mode 🖉 Controller Tags Test Mode 🚞 Controller Fault Han -- Power-Up Handler Lock Controller 📥 📇 Tasks **Clear Faults** 🚊 🛃 MainTask 🛓 🚭 MainProgram Go To Faults

Fig. 25: Studio 5000 – Start Download to ControlLogix PLC

#### Notice

Start Download:

If the > Key-Switch on ControlLogix Controller is in RUN position, move it before you continue with download to REM or PROG position.

The keyswitch is in the RUN position. Move it to REM or PROG in Δ order to download.

| Download                                                                                                    |                                                                            | ×                                                                                                    |  |  |
|----------------------------------------------------------------------------------------------------|----------------------------------------------------------------------------|----------------------------------------------------------------------------------------------------|--|--|
| D D                                                                                                    | ownload offline pro                                                        | ject 'ApplicationNote' to the controller.                                                               |  |  |
| <u> </u>                                                                                                    | 🔽 Download <u>P</u> r                                                      | oject Documentation and Extended Properties                                                             |  |  |
| G                                                                                                    | onnected Controlle                                                         | r:                                                                                                    |  |  |
|                                                                                                    | Name:                                                                      | Testwand                                                                                                |  |  |
|                                                                                                    | Type:                                                                      | 1756-L71S/B GuardLogix® 5570 Safety Controller                                                          |  |  |
|                                                                                                    | Path:                                                                      | AB_ETH-1\192.168.1.10\Backplane\0                                                                       |  |  |
|                                                                                                    | Serial Number:                                                             | 10x06/29                                                                                                |  |  |
|                                                                                                    | Security:                                                                  | No Protection                                                                                           |  |  |
| 1                                                                                                    | The controller is i<br>Remote Program                                      | n Remote Run mode. The mode will be changed to<br>prior to download.                                    |  |  |
| 1                                                                                                    | DANGER: This co<br>synchronized cor<br>turned off.                         | ntroller is the system time master.Servo axes in<br>itrollers, in this chassis or other chassis, may be |  |  |
| 1                                                                                                    | DANGER: Unexpe                                                             | ected hazardous motion of machinery may occur.                                                          |  |  |
|                                                                                                    | Some devices ma<br>not loaded to the                                       | intain independent configuration settings that are<br>e device during the download of the controller.   |  |  |
| Verify these devices (drives, network devices, 3rd party produces have been properly loaded before placing the controller into mode. |                                                                            |                                                                                                    |  |  |
|                                                                                                    | oper configuration could result in misaligned data<br>equipment operation. |                                                                                                    |  |  |
| 1                                                                                                    | A non-recoverab                                                            | le safety fault will occur in the safety controller.                                                    |  |  |
|                                                                                                    | No designated Co                                                           | oordinated System Time (CST) master exists.                                                             |  |  |
|                                                                                                    | 🔲 Enable Time S                                                            | iynchronization                                                                                         |  |  |
|                                                                                                    | Download                                                                   | Cancel Help                                                                                             |  |  |

Fig. 26: Studio 5000 – Continue download to ControlLogix PLC

| Notice                                                                                   |
|------------------------------------------------------------------------------------------|
| After download move > Key-Switch on ControlLogix Controller back to REM or RUN position! |

#### 3.3.3. Controller Tags

To view the process data from PNOZ m ES Ethernet/IP Module open the Controller Tags in the tree

- Go Online
- Select "Monitor Tags"
- Select the PNOZmulti

| Scanner Input Byte 00                                                                                                    | Virtual Output 07                                                                                                    |                            | ti       |
|----------------------------------------------------------------------------------------------------|----------------------------------------------------------------------------------------------------|----------------------------|----------|
| Scanner Input Byte 01                                                                                                    | Virtual Output 815                                                                                                    |                            | đ        |
| Scanner Input Byte 02                                                                                                    | Virtual Output 1623                                                                                                    |                            | Ð        |
| Scanner Input Byte 03                                                                                                    | Virtual Output 2431                                                                                                    |                            | ů.       |
| Scanner Input Byte 04                                                                                                    | Virtual Output 3239                                                                                                    |                            | sta      |
| Scanner Input Byte 05                                                                                                    | Virtual Output 4047                                                                                                    |                            | <u> </u> |
| Scanner Input Byte 06                                                                                                    | Virtual Output 4855                                                                                                    | 0                          | ev       |
| Scanner Input Byte 07                                                                                                    | Virtual Output 5663                                                                                                    | 9                          | Ĕ        |
| Scanner Input Byte 08                                                                                                    | Virtual Output 6471                                                                                                    | nt                         | IO1      |
| Scanner Input Byte 09                                                                                                    | Virtual Output 7279                                                                                                    | <u>d</u>                   | As       |
| Scanner Input Byte 10                                                                                                    | Virtual Output 8087                                                                                                    | 8                          | Ľ.       |
| Scanner Input Byte 11                                                                                                    | Virtual Output 8895                                                                                                    | an                         | ũ,       |
| Scanner Input Byte 12                                                                                                    | Virtual Output 96103                                                                                                    | Ist                        | Ó        |
| Scanner Input Byte 13                                                                                                    | Virtual Output 104111                                                                                                    | -                          | Ve       |
| Scanner Input Byte 14                                                                                                    | Virtual Output 112119                                                                                                    | be                         | nsi      |
| Scanner Input Byte 15                                                                                                    | Virtual Output 120, 127                                                                                                    | 3                          | U O      |
| Scamer input byte 15                                                                                                    | Virtual Output 120127                                                                                                    |                            | ×        |
| Scanner Input Byte 16                                                                                                    | LED status                                                                                                    | ssei                       | ш        |
| Scanner Input Byte 16<br>Scanner Input Byte 17                                                                                                    | LED status<br>Table Number                                                                                                    | , Assei                    | ш        |
| Scanner Input Byte 16<br>Scanner Input Byte 17<br>Scanner Input Byte 18                                                                                                    | LED status<br>Table Number<br>Segment Number                                                                                                    | All, Assei                 | Ĕ        |
| Scanner Input Byte 13<br>Scanner Input Byte 17<br>Scanner Input Byte 18<br>Scanner Input Byte 19                                                                                                    | LED status<br>Table Number<br>Segment Number<br>Reserved                                                                                                    | er All, Assei              | EX       |
| Scanner Input Byte 13<br>Scanner Input Byte 16<br>Scanner Input Byte 17<br>Scanner Input Byte 18<br>Scanner Input Byte 19<br>Scanner Input Byte 20                                                                                                    | LED status<br>Table Number<br>Segment Number<br>Reserved<br>Reserved                                                                                                    | wner All, Assei            | EX       |
| Scanner Input Byte 13<br>Scanner Input Byte 16<br>Scanner Input Byte 17<br>Scanner Input Byte 18<br>Scanner Input Byte 19<br>Scanner Input Byte 20<br>Scanner Input Byte 21                                                                                                    | LED status<br>Table Number<br>Segment Number<br>Reserved<br>Reserved<br>Reserved                                                                                                    | Owner All, Asser           | E        |
| Scanner Input Byte 13<br>Scanner Input Byte 16<br>Scanner Input Byte 17<br>Scanner Input Byte 18<br>Scanner Input Byte 19<br>Scanner Input Byte 20<br>Scanner Input Byte 21<br>Scanner Input Byte 22                                                                                                    | LED status<br>Table Number<br>Segment Number<br>Reserved<br>Reserved<br>Reserved<br>Reserved                                                                                                    | ive Owner All, Asser       | EX       |
| Scanner Input Byte 13<br>Scanner Input Byte 16<br>Scanner Input Byte 17<br>Scanner Input Byte 18<br>Scanner Input Byte 19<br>Scanner Input Byte 20<br>Scanner Input Byte 21<br>Scanner Input Byte 22<br>Scanner Input Byte 23                                                                                                    | LED status<br>Table Number<br>Segment Number<br>Reserved<br>Reserved<br>Reserved<br>Reserved<br>Reserved<br>Reserved                                                                                                    | lusive Owner All, Asser    | Ex       |
| Scanner Input Byte 13<br>Scanner Input Byte 16<br>Scanner Input Byte 17<br>Scanner Input Byte 18<br>Scanner Input Byte 19<br>Scanner Input Byte 20<br>Scanner Input Byte 21<br>Scanner Input Byte 22<br>Scanner Input Byte 23<br>Scanner Input Byte 24                                                                                                    | LED status<br>Table Number<br>Segment Number<br>Reserved<br>Reserved<br>Reserved<br>Reserved<br>Reserved<br>Reserved<br>Reserved                                                                                           | xclusive Owner All, Asser  | Ex       |
| Scanner Input Byte 13<br>Scanner Input Byte 16<br>Scanner Input Byte 17<br>Scanner Input Byte 18<br>Scanner Input Byte 19<br>Scanner Input Byte 20<br>Scanner Input Byte 21<br>Scanner Input Byte 22<br>Scanner Input Byte 23<br>Scanner Input Byte 24<br>Scanner Input Byte 25                                                                                                    | LED status<br>Table Number<br>Segment Number<br>Reserved<br>Reserved<br>Reserved<br>Reserved<br>Reserved<br>Reserved<br>Reserved<br>Reserved<br>Reserved                                                                   | Exclusive Owner All, Asser | Ex       |
| Scanner Input Byte 13<br>Scanner Input Byte 16<br>Scanner Input Byte 17<br>Scanner Input Byte 18<br>Scanner Input Byte 19<br>Scanner Input Byte 20<br>Scanner Input Byte 21<br>Scanner Input Byte 22<br>Scanner Input Byte 23<br>Scanner Input Byte 24<br>Scanner Input Byte 25<br>Scanner Input Byte 26                                                                                                    | LED status<br>Table Number<br>Segment Number<br>Reserved<br>Reserved<br>Reserved<br>Reserved<br>Reserved<br>Reserved<br>Reserved<br>Reserved<br>Reserved<br>Reserved                                                       | Exclusive Owner All, Asser | Ex<br>I  |
| Scanner Input Byte 13<br>Scanner Input Byte 16<br>Scanner Input Byte 17<br>Scanner Input Byte 18<br>Scanner Input Byte 19<br>Scanner Input Byte 20<br>Scanner Input Byte 21<br>Scanner Input Byte 22<br>Scanner Input Byte 23<br>Scanner Input Byte 24<br>Scanner Input Byte 25<br>Scanner Input Byte 25<br>Scanner Input Byte 26<br>Scanner Input Byte 27                                                                                                    | LED status<br>Table Number<br>Segment Number<br>Reserved<br>Reserved<br>Reserved<br>Reserved<br>Reserved<br>Reserved<br>Reserved<br>Reserved<br>Reserved<br>Reserved<br>Reserved                                           | Exclusive Owner All, Asser |          |
| Scanner Input Byte 13<br>Scanner Input Byte 16<br>Scanner Input Byte 17<br>Scanner Input Byte 18<br>Scanner Input Byte 19<br>Scanner Input Byte 20<br>Scanner Input Byte 21<br>Scanner Input Byte 22<br>Scanner Input Byte 23<br>Scanner Input Byte 23<br>Scanner Input Byte 25<br>Scanner Input Byte 25<br>Scanner Input Byte 26<br>Scanner Input Byte 27<br>Scanner Input Byte 28                                                                            | LED status<br>Table Number<br>Segment Number<br>Reserved<br>Reserved<br>Reserved<br>Reserved<br>Reserved<br>Reserved<br>Reserved<br>Reserved<br>Reserved<br>Reserved<br>Reserved<br>Reserved                               | Exclusive Owner All, Asser | Ex.      |
| Scanner Input Byte 13<br>Scanner Input Byte 16<br>Scanner Input Byte 17<br>Scanner Input Byte 18<br>Scanner Input Byte 19<br>Scanner Input Byte 20<br>Scanner Input Byte 21<br>Scanner Input Byte 22<br>Scanner Input Byte 23<br>Scanner Input Byte 23<br>Scanner Input Byte 24<br>Scanner Input Byte 25<br>Scanner Input Byte 26<br>Scanner Input Byte 27<br>Scanner Input Byte 28<br>Scanner Input Byte 29                                                   | LED status<br>Table Number<br>Segment Number<br>Reserved<br>Reserved<br>Reserved<br>Reserved<br>Reserved<br>Reserved<br>Reserved<br>Reserved<br>Reserved<br>Reserved<br>Reserved<br>Reserved<br>Reserved<br>Reserved       | Exclusive Owner All, Asser | Ex       |
| Scanner Input Byte 13<br>Scanner Input Byte 16<br>Scanner Input Byte 17<br>Scanner Input Byte 18<br>Scanner Input Byte 19<br>Scanner Input Byte 20<br>Scanner Input Byte 21<br>Scanner Input Byte 22<br>Scanner Input Byte 23<br>Scanner Input Byte 23<br>Scanner Input Byte 24<br>Scanner Input Byte 25<br>Scanner Input Byte 25<br>Scanner Input Byte 26<br>Scanner Input Byte 27<br>Scanner Input Byte 28<br>Scanner Input Byte 29<br>Scanner Input Byte 30 | LED status Table Number Segment Number Reserved Reserved Reserved Reserved Reserved Reserved Reserved Reserved Reserved Reserved Reserved Reserved Reserved Reserved Reserved Reserved Reserved Reserved Reserved Reserved | Exclusive Owner All, Asser | Ex.      |

# 3.3.4. Structure of the cyclic transferred data (Implicite Messaging)

Fig. 27: Structure of the cyclic transferred data – Scanner Input Bytes

|        |        | Virtual Input 07     | Scanner Output Byte 00 |
|--------|--------|----------------------|------------------------|
| e)     |        | Virtual Input 815    | Scanner Output Byte 01 |
| anc    |        | Virtual Input 1623   | Scanner Output Byte 02 |
| sta    |        | Virtual Input 2431   | Scanner Output Byte 03 |
| 5      |        | Virtual Input 3239   | Scanner Output Byte 04 |
| Sey    |        | Virtual Input 4047   | Scanner Output Byte 05 |
| T II   | 20     | Virtual Input 4855   | Scanner Output Byte 06 |
| 15     | Ξ      | Virtual Input 5663   | Scanner Output Byte 07 |
| As     | nd     | Virtual Input 6471   | Scanner Output Byte 08 |
| ut er, | Out    | Virtual Input 7279   | Scanner Output Byte 09 |
| ξO     | e      | Virtual Input 8087   | Scanner Output Byte 10 |
| Ó      | D<br>U | Virtual Input 8895   | Scanner Output Byte 11 |
| Ve     | sta    | Virtual Input 96103  | Scanner Output Byte 12 |
| ISI    | -      | Virtual Input 104111 | Scanner Output Byte 13 |
| xc     | ey     | Virtual Input 112119 | Scanner Output Byte 14 |
| ш      | đ      | Virtual Input 120127 | Scanner Output Byte 15 |
|        | se     | Reserved             | Scanner Output Byte 16 |
|        | As     | Table Number         | Scanner Output Byte 17 |
|        | ,      | Segment Number       | Scanner Output Byte 18 |
|        | Sr A   | Segment Data Byte 00 | Scanner Output Byte 19 |
|        | 'ne    | Segment Data Byte 01 | Scanner Output Byte 20 |
|        | ð      | Segment Data Byte 02 | Scanner Output Byte 21 |
|        | é      | Segment Data Byte 03 | Scanner Output Byte 22 |
|        | visr   | Segment Data Byte 04 | Scanner Output Byte 23 |
|        | clt    | Segment Data Byte 05 | Scanner Output Byte 24 |
| 1.22   | ш      | Segment Data Byte 06 | Scanner Output Byte 25 |
|        |        | Segment Data Byte 07 | Scanner Output Byte 26 |
|        |        | Segment Data Byte 08 | Scanner Output Byte 27 |
|        |        | Segment Data Byte 09 | Scanner Output Byte 28 |
|        |        | Segment Data Byte 10 | Scanner Output Byte 29 |
|        |        | Segment Data Byte 11 | Scanner Output Byte 30 |
|        |        | Segment Data Byte 12 | Scanner Output Byte 31 |

Fig. 28: Structure of the cyclic transferred data – Scanner Output Bytes

## Notice

The content of the Segment Data Bytes you can find in the Document "PNOZ multi 2 Communication Interfaces"

# 3.3.5. Structure of the acyclic transferred data (Explicit Messaging)

The PNOZ m ES Ethernet/IP Module also supports Explicit Messaging. In the document "PNOZmulti 2 Communication Interfaces" you can find the Instance and Attribute Number.

### 3.4. Steps for PNOZ multi

### 3.4.1. PNOZ multi Configuration

- Create a new project
- Select Modules

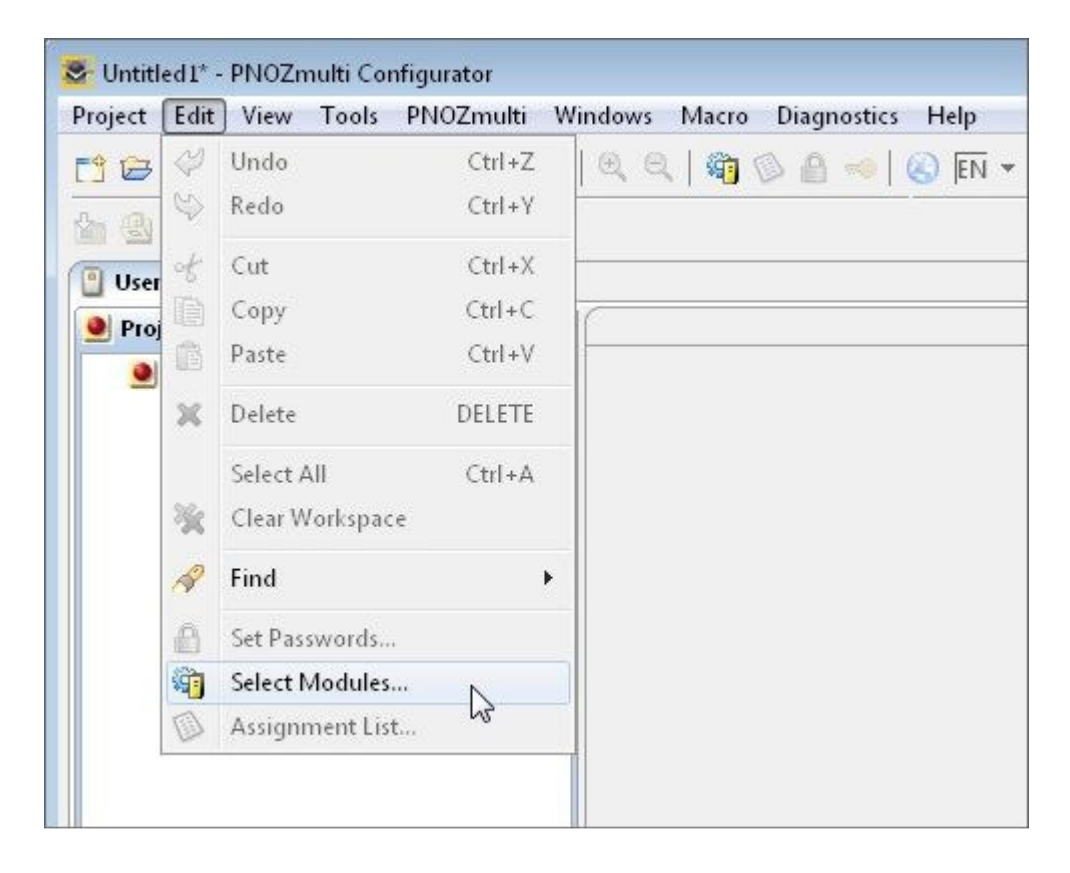

Fig. 29: PNOZmulti Configurator – Select Modules

#### Select the used Hardware

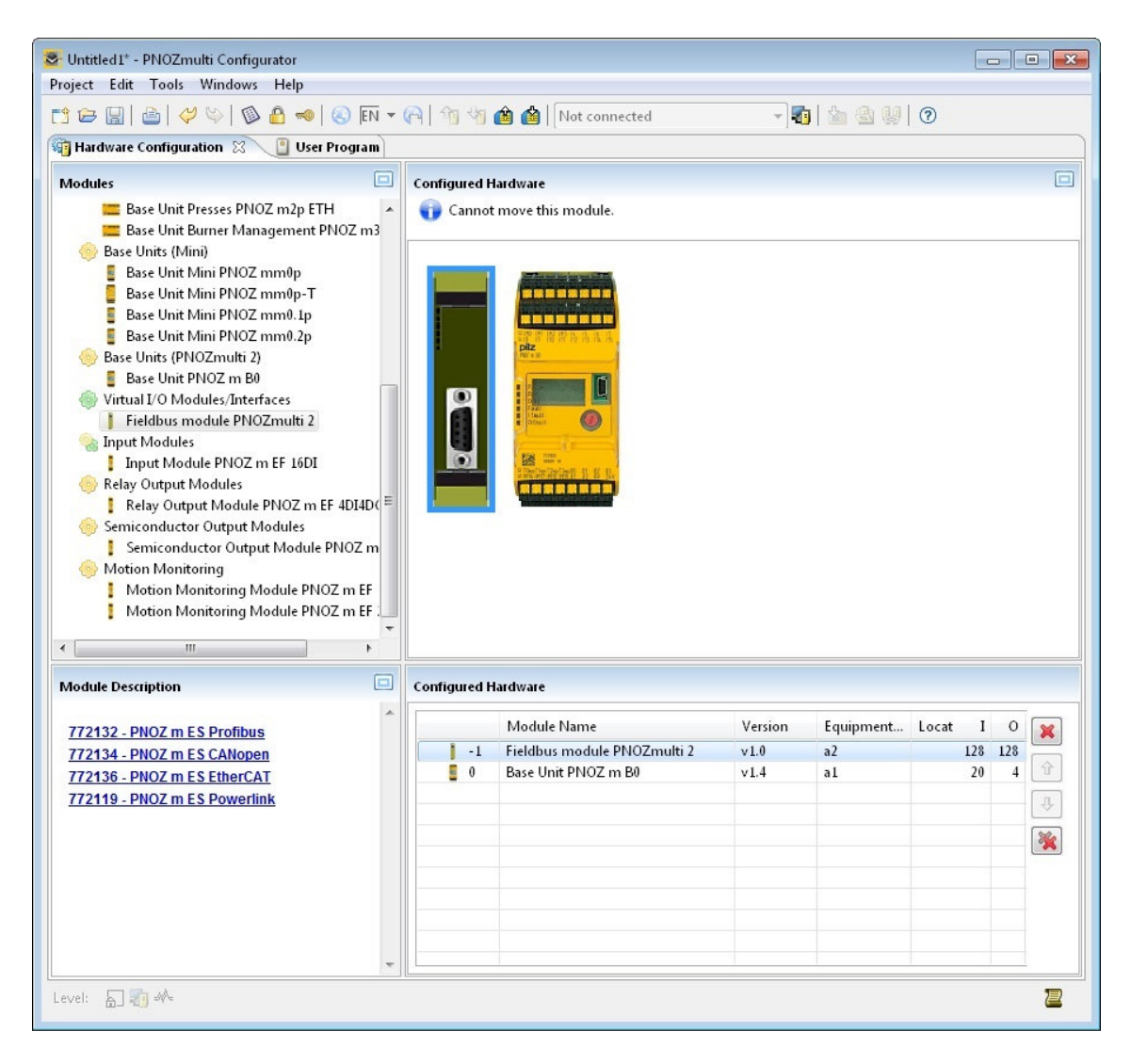

Fig. 30: PNOZmulti Configurator - Select the used Hardware

# Notice

To test the communication between the PNOZ multi and the Ethernet/IP Scanner you need at least one safety function in the PNOZ multi program.

#### Insert a safety function, e.x. E-STOP

| oject Manager 🕼 [/O List | (Page 1) 🖾 💠 | <u> </u>          |
|--------------------------|--------------|-------------------|
| Untitled2                |              | Function Elements |
| (Page 1)                 |              | S E- STOP         |
|                          | NC 2         | Safety Gate       |
|                          | al.IMO       | Light Curtain     |
|                          |              | 1 Two-Hand Button |
|                          |              | Enable Switch     |

Fig. 31: PNOZmulti Configurator – Insert E-Stop

Insert an output and connect it with the E-STOP

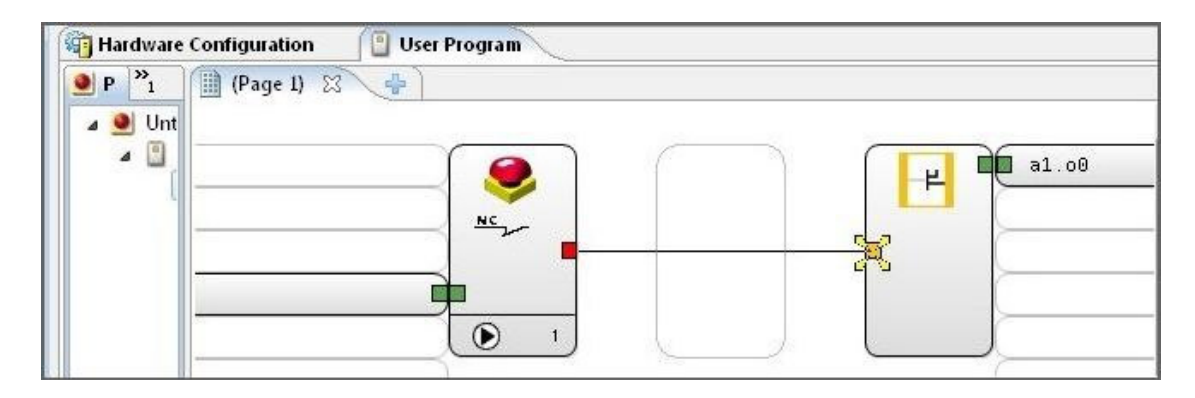

Fig. 32: PNOZmulti Configurator – Insert Output

# Insert a virtual Output

|       |                                 | )@`                           |
|-------|---------------------------------|-------------------------------|
|       |                                 | Function Elements             |
|       |                                 | E-STOP                        |
|       | • · · · ·                       | Safety Gate                   |
|       |                                 |                               |
|       | Double Click                    | Two-Hand Button               |
|       | Sectivate Input/Output          |                               |
|       | typ 2 Select the t              | fieldbus modulo               |
|       |                                 |                               |
|       | Equipment ID: a2 • 1/0: 00      | uses: Test Pulse 0            |
|       | Detection of shorts between of  | n the input circuit           |
|       | Negate 02                       | 🛓 🥹 Select a virtual output   |
|       | o4                              |                               |
|       | Filter time o5                  |                               |
| ( ) ( | With filter time 00             |                               |
|       | Change Default Value 08         | Period (range 0-3000): 40 ms. |
|       | Equipment ID 010                |                               |
|       | Enter equipment ID: 011<br>012  |                               |
|       | Location description 013        |                               |
|       | 015                             |                               |
|       | Enter location description: 016 | ·                             |
|       | 017                             |                               |
|       | 019                             | DK Cancel Help                |
|       | 020                             |                               |
|       | 022                             |                               |
|       | 025                             | - Coore                       |

Fig. 33: PNOZmulti Configurator – Insert a virtual Output

Connect the virtual Output with the E-STOP to get the status of the E-STOP

| Untitled2* - PNOZmulti Configurator                                                   | - |
|---------------------------------------------------------------------------------------|---|
| Project Edit View Tools PNOZmulti Windows Macro Diagnostics Help                      |   |
| 🗂 🗁 🔚   🎂   🐇 🕼 🛣   🞺 🌣   🍳 🔍   🏹 🕸 🤮 🤜   🔇 🕅 🔻 🎧   🖄 🏟 🏙 Not connected 🗾 🔹 👫 📰   🔍 🗃 | R |
| 🆢 🔩 🤴 🧱   🥵   💿                                                                       |   |
| 🖓 Hardware Configuration 🛛 📳 User Program                                             |   |
| P P I Program<br>(Page I) 2 P                                                         |   |
|                                                                                       |   |

Fig. 34: PNOZmulti Configurator - virtual Output is connected with E-Stop

### 3.4.2. PNOZ multi Download

Select Interface

| ndows Macro Diagnostics Help     |                        |
|----------------------------------|------------------------|
| 🔍 🍳   🏐 🕲 🙆 畅   🔕 EN 🗕 🍋   🎲 🦛 🏟 | COM4 (USB)             |
|                                  | Not connected<br>COM3  |
|                                  | COM4 (USB)             |
|                                  | 169.254.60.1 (Default) |

Fig. 35: PNOZmulti Configurator – Select the Interface

| 2                    |        |
|----------------------|--------|
| Download to Hardware | Online |

Fig. 36: PNOZmulti Configurator – Download to PNOZmulti (1)

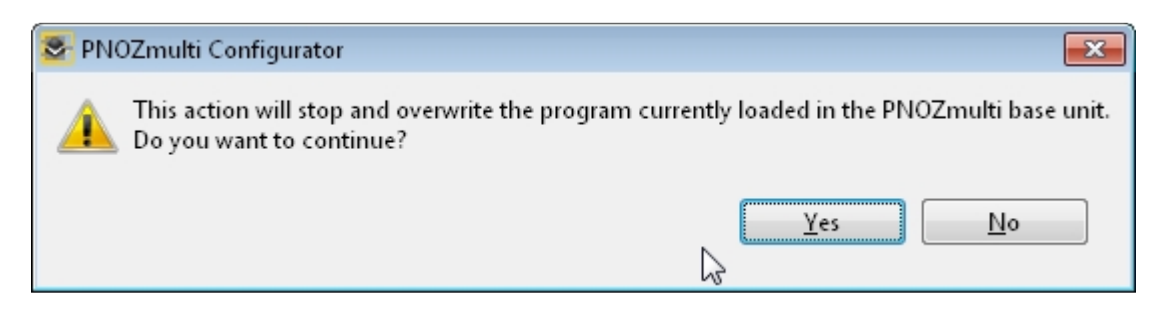

Fig. 37: PNOZmulti Configurator – Download to PNOZmulti (2)

| 📚 Set Passwords       | ×                 |
|-----------------------|-------------------|
| Level 1               |                   |
| Password:             | *                 |
| Confirmation:         | *                 |
| Level 2               |                   |
| Password:             | *                 |
| Confirmation:         | *                 |
| Level 3               |                   |
| Password:             | *                 |
| Confirmation:         | *                 |
|                       |                   |
| <u>OK</u> <u>C</u> an | icel <u>H</u> elp |

Fig. 38: PNOZmulti Configurator – Download to PNOZmulti (3)

| 😎 Download                      | <b>X</b>                       |
|---------------------------------|--------------------------------|
| Download Data                   |                                |
| Program size:                   | 120 byte(s)                    |
| Total program size on chip card | : 778 byte(s) of 32768 byte(s) |
| Optional                        |                                |
| 🔽 Equipment identifier          | 12 byte(s)                     |
| 📝 <u>E</u> lement user text     | 0 byte(s)                      |
| <b>I</b> ∕ <u>O</u> user text   | 0 byte(s)                      |
| 🔽 Page <u>u</u> ser text        | 0 byte(s)                      |
| Location description            | 4 byte(s)                      |
| 🔽 Display Messages              | 0 byte(s)                      |
| 🕢 Macro Properties Data         | 0 byte(s) 🔓                    |
| Do not show again               |                                |
| <u></u> K                       | <u>C</u> ancel <u>H</u> elp    |

Fig. 39: PNOZmulti Configurator – Download to PNOZmulti (4)

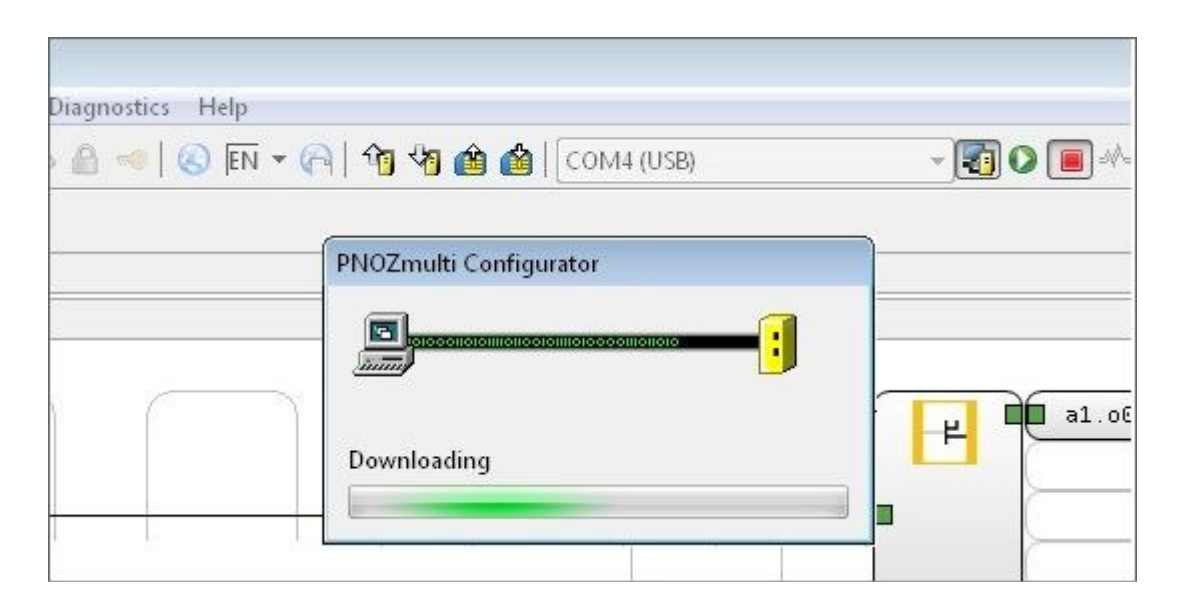

Fig. 40: PNOZmulti Configurator – Download to PNOZmulti (5)

| EN ▼ 🦳   🏫 🎝 🏟 🏟   COM4 (USB)                           | - 🚺 🗘 🔳 |
|---------------------------------------------------------|---------|
| Se PNOZmulti Configurator                               | ]       |
| Download successful.<br>Do you want to start PNOZmulti? |         |
| Yes No                                                  |         |
|                                                         |         |

Fig. 41: PNOZmulti Configurator – Download to PNOZmulti (6)

# 4. Table of figures

| Fig. 1: PNOZ multi Configurator – Hardware Configuration                    | 6    |
|-----------------------------------------------------------------------------|------|
| Fig. 2: Studio 5000 - Hardware Configuration Allen-Bradley ControlLogix PLC | 6    |
| Fig. 3: PC – Set IP address                                                 | 8    |
| Fig. 4: Start "EDS Hardware Installation Tool"                              | 9    |
| Fig. 5: EDS Hardware Installation Tool                                      | . 10 |
| Fig. 6: EDS Hardware Installation Tool – Select the EDS file                | . 10 |
| Fig. 7: EDS Hardware Installation Tool – Installing EDS file (1)            | . 11 |
| Fig. 8: EDS Hardware Installation Tool – Installing EDS file (2)            | . 11 |
| Fig. 9: EDS Hardware Installation Tool – Installing EDS file (3)            | . 12 |
| Fig. 10: BOOTP/DHCP Server – Enter the desired IP Address                   | . 13 |
| Fig. 11: BOOTP/DHCP Server – IP Address is set to 192.168.1.131             | . 14 |
| Fig. 12: BOOTP/DHCP Server – Disable BOOTP/DHCP                             | . 15 |
| Fig. 13: Setting IP address via DIP Switch                                  | . 16 |
| Fig. 14: Web-Server: Login Screen                                           | . 17 |
| Fig. 15: Web-Server: Overview                                               | . 18 |
| Fig. 16: Web-Server: Setup a new IP Address                                 | . 19 |
| Fig. 17: Studio 5000 – Create new Module Type for Ethernet/IP Scanner (1)   | . 20 |
| Fig. 18: Studio 5000 – Create new Module Type for Ethernet/IP Scanner (2)   | . 21 |
| Fig. 19: Studio 5000 – Create new PNOZ m ES Ethernet/IP Module (1)          | . 22 |
| Fig. 20: Studio 5000 – Create new PNOZ m ES Ethernet/IP Module (2)          | . 23 |
| Fig. 21: Studio 5000 – Create new PNOZ m ES Ethernet/IP Module (3)          | . 24 |
| Fig. 22: Studio 5000 – Create new PNOZ m ES Ethernet/IP Module (4)          | . 25 |
| Fig. 23: Studio 5000 – Create new PNOZ m ES Ethernet/IP Module (4)          | . 26 |
| Fig. 24: Studio 5000 – Select recent communication path                     | . 27 |
| Fig. 25: Studio 5000 – Start Download to ControlLogix PLC                   | . 27 |
| Fig. 26: Studio 5000 – Continue download to ControlLogix PLC                | . 28 |
| Fig. 27: Structure of the cyclic transferred data – Scanner Input Bytes     | . 29 |
| Fig. 28: Structure of the cyclic transferred data – Scanner Output Bytes    | . 30 |
| Fig. 29: PNOZmulti Configurator – Select Modules                            | . 31 |
| Fig. 30: PNOZmulti Configurator – Select the used Hardware                  | . 32 |
| Fig. 31: PNOZmulti Configurator – Insert E-Stop                             | . 33 |
| Fig. 32: PNOZmulti Configurator – Insert Output                             | . 33 |
| Fig. 33: PNOZmulti Configurator – Insert a virtual Output                   | . 34 |
| Fig. 34: PNOZmulti Configurator – virtual Output is connected with E-Stop   | . 35 |
| Fig. 35: PNOZmulti Configurator – Select the Interface                      | . 35 |
| Fig. 36: PNOZmulti Configurator – Download to PNOZmulti (1)                 | . 35 |
| Fig. 37: PNOZmulti Configurator – Download to PNOZmulti (2)                 | . 36 |
| Fig. 38: PNOZmulti Configurator – Download to PNOZmulti (3)                 | . 36 |
| Fig. 39: PNOZmulti Configurator – Download to PNOZmulti (4)                 | . 37 |
| Fig. 40: PNOZmulti Configurator – Download to PNOZmulti (5)                 | . 37 |
| Fig. 41: PNOZmulti Configurator – Download to PNOZmulti (6)                 | . 38 |

# **Recommended printer settings**

Adobe Acrobat Reader ( <u>www.adobe.com</u> )

| Print                                |
|--------------------------------------|
| Page Sizing & Handling 👔             |
| Size Poster Size Booklet             |
|                                      |
| O Actual size                        |
| O Shrink oversized pages             |
| Custom Scale: 100 %                  |
| Choose paper source by PDF page size |
| Orientation:                         |
| Auto po <u>r</u> trait/landscape     |
| OPortrait                            |
| ○ Landscape                          |

PDF-XChange Viewer ( <u>www.tracker-software.com</u> )

| Print         |                                      |   |
|---------------|--------------------------------------|---|
| Page Scaling  |                                      |   |
| Scaling Type: | Fit to printer margins               | ~ |
|               | 100,0%                               |   |
|               | Auto-rotate sheets                   |   |
|               | Auto-centre pages in sheets          |   |
|               | Choose paper source by PDF-page size |   |

# Support

Technical support is available from Pilz round the clock.

#### Americas

Brazil +55 11 97569-2804 Canada +1 888-315-PILZ (315-7459) Mexico +52 55 5572 1300 USA (toll-free) +1 877-PILZUSA (745-9872)

#### Asia

China +86 21 60880878-216 Japan +81 45 471-2281 South Korea +82 31 450 0680 Australia

+61 3 95446300

#### Europe

Austria +43 1 7986263-0 Belgium, Luxembourg +32 9 3217575 France +33 3 88104000 Germany +49 711 3409-444 Ireland +353 21 4804983 Italy +39 0362 1826711 Scandinavia +45 74436332 Spain +34 938497433 Switzerland +41 62 88979-30 The Netherlands +31 347 320477 Turkey +90 216 5775552 United Kingdom +44 1536 462203

You can reach our international hotline on: +49 711 3409-444 support@pilz.com

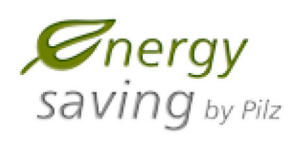

BLUE COMPETENCE Alliance Member Partner of the Engineering Industry Sustainability Initiative

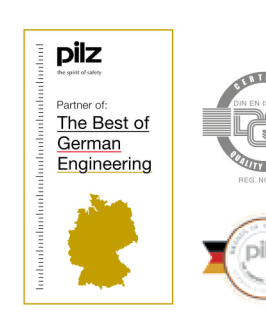

Pilz GmbH & Co. KG Felix-Wankel-Straße 2 73760 Ostfildern, Germany Tel.: +49 711 3409-0 Fax: +49 711 3409-133 info@pilz.com www.pilz.com

SafetyEYE\*, SafetyNET p\* THE SPIRIT OF SAFETY\* are registered and protected trademarks of PiX GmbH & Co. KG in some countries. We would point out that product features may vary from the details stated in this document, depending on the status at the time of publication and the scope of the equipment. We accept no responsibility for the validity, accuracy and entirely of the text and graphics presented in this information. Please contact our Technical Support if you have any questions. CMSE®, InduraNET p°, PAS4000°, PAScal®, PASconfig\*, PII2°, PILD®, PMCprimo®, PMCprotego®, PMCtendo®, PMD®, PMI®, PMOZª, Primo®, PSEN®, PSS®, PVIS®, SafetyBUS p®,

PILZ The spirit of safety

Pilz develops environmentally-friendly products using ecological materials and energy-saving technologies. Offices and production facilities are ecologically designed, environmentally-aware and energy-saving. So Pilz offers sustainability, plus the security of using energy-efficient products and environmentally-friendly solutions.

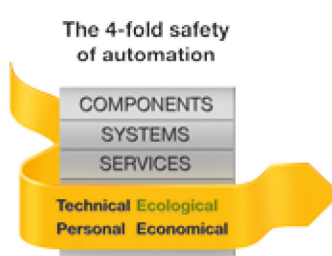